# EPro Standardize. Optimize. Globalize.

#### Panduan Acuan Cepat

## Cara mengatasi masalah mata uang di portal

Beberapa pemasok PPG melihat pesan kesalahan saat mencoba mengajukan faktur melalui portal.

Currency not enabled. Portal Administrator: To activate currency, go to Setup > General Site Settings > Currency Configuration.

Ikuti langkah-langkah ini untuk mengaktifkan mata uang pada profil Jaggaer Supplier Network (JSN). Harap perhatikan bahwa Anda dapat mengidentifikasi perbedaan antara portal PPG (abu-abu dengan ikon putih atau biru) dan JSN (hitam dengan ikon putih) berdasarkan warna bilah menu di kiri.

Jika langkah-langkah ini tidak menyelesaikan kesalahan, silakan hubungi Dukungan Jaggaer.

#### Aktifkan mata uang di JSN

Sebagian besar pemasok akan masuk langsung ke portal PPG. Jika Anda melihat bilah menu abuabu, Anda harus keluar dari portal PPG dan mengakses JSN.

|                 | me > Customer Portal Home PPG Supplier Portal                                                                                                    | 1. Klik ikon protil dan<br>Return to JAGGA<br>Network (Kemba<br>Pemasok JAGGA                                                                                                    | pilih<br>AER Suppli<br>Ii ke Jaring<br>AER). | er<br>an                      | Р                                                                                                    | PG Supplier                                           | AGGAER Supplier Network   | Logout                                                                   |
|-----------------|----------------------------------------------------------------------------------------------------|----------------------------------------------------------------------------------------------------|----------------------------------------------|-------------------------------|----------------------------------------------------------------------------------------------------|-------------------------------------------------------|---------------------------|--------------------------------------------------------------------------|
| ₩<br>39         | Welcome to the PPG Supplier                                                                                                    | Portal                                                                                                    | Manage Registration Pr                       | ofile                         |                                                                                                    |                                                       |                           | 3                                                                        |
| <b>ч</b> у<br>Ш | We take great price in our relationsh<br>For information on how to use the P<br>This system is open to worldwide ac<br>Data can be placed in the PPG Suppl<br>communication purposes. If you are | ps with suppiers.<br>PG Supplier Portal, please click here.<br>ccess and therefore NO Export Controlled Technical<br>lier Portal system environment for storage or<br>unsure as to whether or not your data is export | Show                                         | Opening or                    | r Closing Soon 🗸                                                                                                 |                                                       | ?                         |                                                                          |
|                 | 2. Setelah be                                                                                                    | ary's export control department for the<br>ave any questions about this message, please see<br>erada di Jaggaer Supp                                                                                                  | blier                                        | Cor                           | nfiguration number w                                                                                             | heel image management curre                           | are no currencies enabled | for all suppliers.                                                       |
|                 | Network, a<br>(Penyiapa<br>Settings (<br>Configure<br>Setelan M                                                                                                    | arahkan ke ikon Setup<br>m). Pilih <b>General Site</b><br>(Setelan Umum Situs<br>e Currency Settings (<br>lata Uang)                                                                                                  | ) ><br>(Atur                                 |                               | Currency Configuration<br>kchange Rate Summ<br>Currency<br>JR (Euro)<br>21 (Venezuelan Bolívar                   | Import/Integration Options ary Current rate 1 Fuerte) | Currency Configuration    | n History<br>a date Earliest<br>Effective date<br>5/18/2015<br>12/1/2020 |
| 699<br>111.     | Create Invoice / Cr                                                                                                    | edit Memo                                                                                                    |                                              |                               | ED (UAE Dirham)<br>FN (Afghan Afghani)<br>LL (Albanian Lek)<br>OA (Angolan Kwanza)<br>RS (Argenting Peso)        | ,                                                     |                           | 5/18/2015<br>8/15/2016<br>4/19/2021<br>8/15/2016<br>5/18/2015            |
| *               | No customers have authorized invoice creation for this supplier.                                                                                                    |                                                                                                    |                                              | AUD (Au<br>AZN (Az<br>BAM (Bc | UD (Australian Dollar)<br>ZN (Azerbaijani manat)<br>AM (Bosnia-Herzegovir<br>tark)                               | na Convertible                                        |                           |                                                                          |
| <b>a</b> 7      | Customer Portal A                                                                                                    | ccess                                                                                                    |                                              | BL<br>BL<br>BC                | BD (Barbadian Dollar)<br>DT (Bangladeshi taka)<br>GN (Bul                                                        |                                                       |                           | 4/16/2019<br>3/4/2020<br>3/7/2019                                        |
| *               | Setup<br>Organization Structure and S<br>General Site Settings                                                                                                    | System Settings and Configuration<br>Configure Number Wheel<br>Manage Organization Images<br>Configure Currency Settings                                                                                              | on act<br>anageme<br>Viev                    | BF<br>BI<br>BC<br>BF<br>BV    | HD (Bal<br>ND (Bru<br>DB (Bol<br>RL (Bra<br>WP (Bolswana r una)                                                  | lih satu (atau<br>eberapa) mat<br>ang perlu diak      | a uang<br>difkan.         | 5/18/2015<br>9/22/2015<br>9/22/2020<br>5/18/2015<br>5/18/2015            |
|                 | Site Appearance and Behavio<br>User Communication<br>No Results                                                                                                    |                                                                                                    |                                              | 3<br>3<br>0<br>0<br>0         | The (Belarusian ruble)<br>ZD (Belize Dollar)<br>AD (Canadian Dollar)<br>DF (Congolese Franc)<br>HF (Swiss Franc) |                                                       |                           | 3/4/2020<br>9/22/2015<br>5/18/2015<br>8/15/2016<br>1/3/2000              |

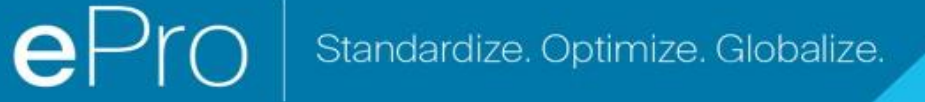

## Panduan Acuan Cepat

### Cara mengatasi masalah mata uang di portal

|                                    |         |              | ?                                                                                                    |  |  |  |
|------------------------------------|---------|--------------|----------------------------------------------------------------------------------------------------|--|--|--|
| Currency Configuration             |         |              | 4. Setelah mata uang dipilih, sebuah kotak akan muncul di kanan layar                                         |  |  |  |
| Active<br>Enable for all suppliers |         | 4            | <ul> <li>Pastikan bahwa semua Currency Orders<br/>(Pesapan Mata Llang) yang tertera</li> </ul>                |  |  |  |
| Currency Order                     | CAD     | 10<br>ave    | <ul> <li>diaktifkan sehingga faktur dapat diproses</li> <li>Centang kotak untuk Active (Aktif) dan</li> </ul> |  |  |  |
| Results Per Page 20 🗸              | Records | found: 1     | Enable for all suppliers (Aktifkan untuk                                                                      |  |  |  |
| Effective date                     |         | Exchange rat | semua pemasok)                                                                                                |  |  |  |
| 7/13/2022                          | JAGG    | AER Rate     | coma pomacony                                                                                                 |  |  |  |

Anda akan melihat pesan kesuksesan setelah mata uang diaktifkan.

| 0   | Success                 |  |
|-----|-------------------------|--|
| Suc | cessfully Saved Changes |  |

Untuk kembali ke Portal Pemasok PPG, klik ikon Home (Beranda) pada bilah navigasi. Temukan bagian Customer Portal Access (Akses Portal Pelanggan) dan klik penaut untuk PPG Supplier Portal (Portal Pemasok PPG). Dari sini, Anda dapat mengakses pesanan dan mengajukan faktur Anda.